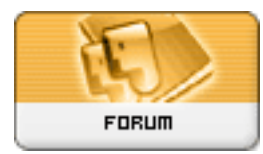

Gratilog.net

Forum: Généralités Topic: Windows 10 : comment l'installer en Dual boot Subject: Re: Windows 10 : comment l'installer en Dual boot Publié par: dregnier Contribution le : 19/02/2016 22:24:07

Citation :

J'espère que cela va marcher et que ma piste est la bonne. Courage...

Message envoyé de mon nouvel SSD réimager

Du courage il y en a ( et de la pugnacité également), des incertitudes aussi au regard des messages de Sylvie et de michel88. J'espère ne pas avoir fait une grosse c\*\*\*\*rie.

Donc rezoo, c'était la bonne procédure et je vous remercie mille fois. J'ai donc maintenant 2 SSD avec W7 et ses applications et ce parfaitement identiques au point où je me suis empressé de changer le fond d'écran du bureau pour différencier le SSD utilisé.

Ceci étant, il y a tout de même quelques étonnements après cette restauration.

1° Sur les 2 SSD la partie "Réservé au système" est maintenant lettrée. Curieux ! On pourrait comprendre pour celui qui reçoit la restauration mais pour le SSD d'origine ? Qui plus est de curieuse façon : F et G pour le SSD d'origine et H et C pour le nouvel SSD.

2° Samsung Magician fait apparaître le SSD d'origine avec la mention "NON OS DISK" et le nouvel SSD avec la mention "OS DISK". Après deux ou trois essais je boote sur l'un et l'autre sans difficulté. Encore une curiosité ou un truc m'échappe ?

J'ai vérifie si W7 était bien activé sur le nouvel SSD. C'est OK. Il me reste maintenant à passer à W10.

Mais avant, deux questions :

1° Voyez vous quelques vérifications ou contrôles à faire avant de me lancer ?

2° Il est préférable que je lance la procédure de mise à niveau à partir de windows update (ce sera peut être un peu long ?) ou à partir de ma clé USB bootable sur laquelle est installé W10 version 1511 ?